## Internet Explorer Vam ne otvara štampu dokumenta

Poslednja izmena 19/07/2021 1:09 pm CEST

Ukoliko se nađete u situaciji da Vam Internet Explorer ne otvara štampu dokumenata, otvori se stranica koja pokazuje crni/sivi prozor bez dokumenta za štampanje ili se dokumenti loše ispisuju vrlo verovatno su se tokom ažuriranja programa postavke aplikacije Adobe Reader-a izbrisale.

Prvi korak koji treba uraditi je brisanje istorije pretraživanja.

To možete napraviti **u Podešavanjima pretraživača** (Tools Alt + X)) klikom na **Internet options** kliknete na dugme Settings (uokvireno na slici 1) i nakon toga obrišete istoriju pretraživanja (slika 2)

|                        | Security                                                        | Privacy                         | Content                              | Connections                        | Programs      | Advanced                                                                                                    |
|------------------------|-----------------------------------------------------------------|---------------------------------|--------------------------------------|------------------------------------|---------------|----------------------------------------------------------------------------------------------------|
|                        |                                                                 |                                 |                                      |                                    |               | And the second second s |
| Home p                 | bage —                                                          |                                 |                                      | 2 HH V. CONTRACT                   |               | 20<br>                                                                                                    |
|                        | To crea                                                         | ate home                        | page tabs,                           | type each add                      | ress on its o | own line.                                                                                                    |
| 0                      | http:                                                           | //go.micr                       | osoft.com                            | /fwlink/p/?Lin                     | kld=255141    | 1 6                                                                                                    |
|                        |                                                                 |                                 |                                      |                                    |               |                                                                                                    |
|                        |                                                                 |                                 |                                      |                                    |               | Y                                                                                                    |
|                        |                                                                 | Use cu                          | rrent                                | Use default                        | Use n         | ew tab                                                                                                    |
| Startu                 | n                                                               | -                               |                                      |                                    |               |                                                                                                    |
| Janu                   | a. a. 111 a.                                                    | 1.6.1                           |                                      | 23                                 |               |                                                                                                    |
| 05                     | tart with ta                                                    | abs from t                      | ne last ses                          | sion                               |               |                                                                                                    |
| () S                   | tart with h                                                     | ome page                        |                                      |                                    |               |                                                                                                    |
| Tabs -                 |                                                                 |                                 |                                      |                                    | -             |                                                                                                    |
| Char                   | nge how we                                                      | ebpages a                       | re displaye                          | ed in tabs.                        | Ta            | abs                                                                                                    |
|                        |                                                                 |                                 |                                      |                                    |               |                                                                                                    |
| _                      |                                                                 |                                 |                                      |                                    |               |                                                                                                    |
| Browsi                 | ng history                                                      | -                               |                                      |                                    |               |                                                                                                    |
| Browsi<br>Dele         | ng history<br>te tempora                                        | ry files, h                     | istory, cool                         | kies, saved pas                    | swords, and   | d web                                                                                                    |
| Browsi<br>Dele<br>form | ng history<br>te tempora<br>informatio                          | ry files, h<br>n.               | istory, cool                         | kies, saved pas                    | swords, and   | d web                                                                                                    |
| Browsi<br>Dele<br>form | ng history<br>te tempora<br>informatio<br>Delete brow           | ry files, h<br>n.<br>sing histo | istory, cool<br>ry on exit           | kies, saved pas                    | sswords, and  | d web                                                                                                    |
| Browsi<br>Dele<br>form | ng history<br>te tempora<br>informatio<br>Delete brow           | ry files, h<br>n.<br>sing histo | istory, cool<br>ry on exit           | kies, saved pas<br>Delete          | swords, and   | d web                                                                                                    |
| Browsi<br>Dele<br>form | ng history<br>te tempora<br>informatio<br>belete brow           | ry files, h<br>n.<br>sing histo | istory, cool<br>ry on exit           | kies, saved pas<br>Delete          | swords, and   | d web<br>tings                                                                                                    |
| Browsi<br>Dele<br>form | ng history<br>te tempora<br>informatio<br>Delete brow           | ry files, h<br>n.<br>sing histo | istory, cool<br>ry on exit           | kies, saved pas<br>Delete          | swords, and   | d web<br>tings                                                                                                    |
| Browsi<br>Dele<br>form | ng history<br>te tempora<br>informatio<br>Delete brow<br>Colors | ry files, h<br>n.<br>sing histo | istory, cool<br>ry on exit<br>guages | kies, saved pas<br>Delete<br>Fonts | swords, and   | d web<br>tings<br>ssibility                                                                                                    |
| Browsi<br>Dele<br>form | ng history<br>te tempora<br>informatio<br>Delete brow<br>Colors | ry files, h<br>n.<br>sing histo | istory, cool<br>ry on exit<br>guages | kies, saved pas<br>Delete<br>Fonts | Set           | d web<br>tings<br>ssibility                                                                                                    |

| Preserve Favorites website o                                          | data                                     |                                      |   |
|-----------------------------------------------------------------------|------------------------------------------|--------------------------------------|---|
| Keep cookies and temporary Inte<br>websites to retain preferences ar  | rnet files that en<br>nd display faster. | able your favorite                   |   |
| Temporary Internet files and                                          | d website files                          |                                      |   |
| Copies of webpages, images, and<br>viewing.                           | d media that are s                       | aved for faster                      |   |
| Cookies and website data                                              |                                          |                                      |   |
| Files or databases stored on your<br>preferences or improve website p | r computer by we<br>performance.         | bsites to save                       |   |
| History                                                               |                                          |                                      |   |
| List of websites you have visited.                                    |                                          |                                      |   |
| Download History                                                      |                                          |                                      |   |
| List of files you have downloaded                                     | l.                                       |                                      |   |
| Form data                                                             |                                          |                                      |   |
| Saved information that you have                                       | typed into forms                         |                                      |   |
| Passwords                                                             |                                          |                                      |   |
| Saved passwords that are autom<br>to a website you've previously vis  | atically filled in wl<br>sited.          | nen you sign in                      |   |
| Tracking Protection, ActiveX                                          | Filtering and D                          | o Not Track                          |   |
| A list of websites excluded from f                                    | filtering, data use                      | d by Tracking<br>ly be sharing detai | s |
| about your visit, and exceptions                                      | to Do Not Track r                        | equests.                             | ~ |
|                                                                       |                                          | _                                    |   |
| the state of the second second second                                 | Delete                                   | Cancel                               | ٦ |

Slika 1

Slika 2

U drugom koraku potrebno je urediti postavke Adobe Reader-a.

Ponovo otvorite **Internet options** klikom na dugme **Programi**(Programs), kliknete **Podesi program** (Set programs) kao na slici ispod.

| Internet Options ?               |                                                                                      |                          |           |          |  |  |  |
|----------------------------------|--------------------------------------------------------------------------------------|--------------------------|-----------|----------|--|--|--|
| General Sec                      | curity Privacy C                                                                     | ontent Connections       | Programs  | Advanced |  |  |  |
| Opening Int                      | ternet Explorer —                                                                    |                          |           |          |  |  |  |
|                                  | Choose how you o                                                                     | oen links.               |           |          |  |  |  |
|                                  | Let Internet Explorer decide 🗸 🗸                                                     |                          |           |          |  |  |  |
| [                                | Open Internet Explorer tiles on the desktop                                          |                          |           |          |  |  |  |
| Manage add                       | d-ons                                                                                |                          |           |          |  |  |  |
|                                  | Enable or disable b<br>installed in your sys                                         | rowser add-ons<br>stem.  | Manage a  | dd-ons   |  |  |  |
| HTML editin                      | g                                                                                    |                          |           |          |  |  |  |
| <b>9</b>                         | Choose the program that you want Internet Explorer to use for<br>editing HTML files. |                          |           |          |  |  |  |
| Η                                | fTML editor:                                                                         | Word (desktop)           |           | ~        |  |  |  |
| Internet pro                     | ograms                                                                               |                          |           |          |  |  |  |
| Choose t<br>for other<br>e-mail. | the programs you v<br>r Internet services                                            | vant to use<br>, such as | Set prog  | jrams    |  |  |  |
| File associat                    | tions                                                                                |                          |           |          |  |  |  |
| Choose t<br>Internet             | the file types that<br>Explorer to open b                                            | you want<br>yy default.  | Set assoc | iations  |  |  |  |
|                                  |                                                                                      | ОК                       | Cancel    | Apply    |  |  |  |

## Slika 3

Klikom na Set your default programs (slika 4)

Choose the programs that Windows uses by default

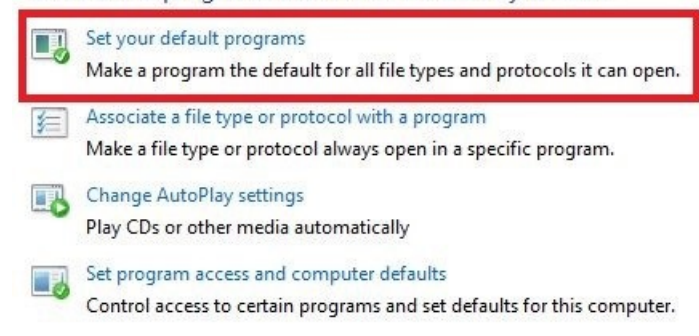

## Slika 4

Otvoriće se prozorčić u kojem ćete moći postaviti Adobe Acrobat Reader DC kao osnovni program za otvaranje PDF dokumenata (slika 5).

| Adobe Acrobe Readed DC is the trugted danded for reliably viewing, printing, signing and commenting on PDF decuments. It's the only PDF viewer that can open and interact with all types of<br>PDF content – including forms and multimedia – and is available across leading deatap and mobile device platforms. |
|----------------------------------------------------------------------------------------------------|
|                                                                                                    |
| This program has 7 out of 8 defaults                                                                                                    |
| Set this program as default<br>Use the selected program to open all file types and protocols it can open by default.                                                                                                    |
| ſh                                                                                                    |

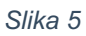

Klikom na **Choose defaults for this program** otvoriće se prozor za izbor opcija koje treba označiti, kliknete **Select i Save** nakon izbora svih opcija.

| Set associations for a p                        | rogram                                         |                         |  |  |  |
|-------------------------------------------------|------------------------------------------------|-------------------------|--|--|--|
| Select the extensions you want                  | this program to open by default, and then clic | k Save.                 |  |  |  |
| Adobe Acrobat Reader I<br>Adobe Systems Incorpo | DC<br>rated                                    |                         |  |  |  |
| Select All                                      |                                                |                         |  |  |  |
| Name                                            | Description                                    | Current Default         |  |  |  |
| Extensions                                      |                                                |                         |  |  |  |
| .acrobatsecuritysetting                         | Adobe Acrobat Security Settings Document       | Adobe Acrobat Reader DC |  |  |  |
| ✓ 📆 .fdf                                        | Adobe Acrobat Forms Document                   | Adobe Acrobat Reader DC |  |  |  |
| 🗹 🛐 .pdf                                        | PDF File                                       | Čitač                   |  |  |  |
| 🗹 📆 .pdfxml                                     | Adobe Acrobat PDFXML Document                  | Adobe Acrobat Reader DC |  |  |  |
| J.pdx                                           | Acrobat Catalog Index                          | Adobe Acrobat Reader DC |  |  |  |
| 🖌 📷 .xdp                                        | Adobe Acrobat XML Data Package File            | Adobe Acrobat Reader DC |  |  |  |
| 🗹 📆 .xfdf                                       | Adobe Acrobat Forms Document                   | Adobe Acrobat Reader DC |  |  |  |
| Protocols                                       |                                                |                         |  |  |  |
| ACROBAT                                         | URL:Acrobat Protocol                           | Adobe Acrobat Reader DC |  |  |  |
|                                                 |                                                |                         |  |  |  |
|                                                 |                                                |                         |  |  |  |
|                                                 |                                                |                         |  |  |  |
|                                                 |                                                |                         |  |  |  |
|                                                 |                                                |                         |  |  |  |
|                                                 |                                                |                         |  |  |  |
|                                                 |                                                |                         |  |  |  |
|                                                 |                                                |                         |  |  |  |
|                                                 |                                                |                         |  |  |  |
|                                                 |                                                |                         |  |  |  |
|                                                 |                                                |                         |  |  |  |
|                                                 |                                                |                         |  |  |  |
|                                                 |                                                |                         |  |  |  |

Slika 6